## 【公開前】20231122\_証明書のインポート手順 Microsoft Internet Explorer, Edge編・Google Chrome 編

作成者 Takuma Yamamoto、最終変更日2023/11/22

| 改版履歴  |            |                                       |     |  |  |  |
|-------|------------|---------------------------------------|-----|--|--|--|
| 版数    | 日付         | 内容                                    | 担当  |  |  |  |
| V.1.0 | 2020/9/14  | 初版                                    | NII |  |  |  |
| V.1.1 | 2021/10/12 | 対象ブラウザにMicrosoft Internet Explorerを追加 | NII |  |  |  |

## Microsoft Internet Explorer, Edge, Google Chromeでの証明書のインポート手順

ここではMicrosoft Internet Explorer, Edge, Google Chromeでの証明書のインポート手順について記述します。

| Microsoft Internet Explorer, Edge, Google Chromeでの手順                    |                  |                               |       |  |  |  |  |  |  |  |
|-------------------------------------------------------------------------|------------------|-------------------------------|-------|--|--|--|--|--|--|--|
| 1. ダウンロードフォルダにある証明書のp12ファイルをダブルクリックもしくは右クリックから[開く]を選択してください。            |                  |                               |       |  |  |  |  |  |  |  |
| <ul> <li></li></ul>                                                     |                  | ✓ 0 ダウンロードの検索                 | Q     |  |  |  |  |  |  |  |
| 🤼 ダウンロード 🔤 🛆 名前                                                         | 更新日時             | 種類                            | サイズ ^ |  |  |  |  |  |  |  |
| LientCert.p12                                                           | 2020/07/30 19:46 | Personal Information Exchange | 5 KB  |  |  |  |  |  |  |  |
|                                                                         |                  |                               | =     |  |  |  |  |  |  |  |
|                                                                         |                  |                               |       |  |  |  |  |  |  |  |
| 🐌 ミュージック                                                                |                  |                               |       |  |  |  |  |  |  |  |
|                                                                         |                  |                               |       |  |  |  |  |  |  |  |
|                                                                         |                  |                               | ~     |  |  |  |  |  |  |  |
| 2. 証明書のインポートウィザードが開始されます。保存場所に「現在のユーザー(C)」を選択し、[次へ]を                    | 選択してください。        |                               |       |  |  |  |  |  |  |  |
| × ×                                                                     |                  |                               |       |  |  |  |  |  |  |  |
| ◎ ● 証明書のインポート ウィザード                                                     |                  |                               |       |  |  |  |  |  |  |  |
|                                                                         | 1                |                               |       |  |  |  |  |  |  |  |
|                                                                         |                  |                               |       |  |  |  |  |  |  |  |
| 証明書のインホート ワイサートの開始                                                      |                  |                               |       |  |  |  |  |  |  |  |
|                                                                         |                  |                               |       |  |  |  |  |  |  |  |
| このウィザードでは、証明書、証明書信頼リスト、および証明書失効リストをディスクから証明書ストアにコピー                     |                  |                               |       |  |  |  |  |  |  |  |
| U\$9.                                                                   |                  |                               |       |  |  |  |  |  |  |  |
| 証明機關によって発行された証明書は、ユーザー ID を確認し、デーダを保護したり、またはセキュリティで保                    |                  |                               |       |  |  |  |  |  |  |  |
| 護されたネットワーク接続を提供するための情報を含んでいます。証明書ストアは、証明書が保管されるシステムトの領域です。              |                  |                               |       |  |  |  |  |  |  |  |
| NTT OBOUT 21                                                            |                  |                               |       |  |  |  |  |  |  |  |
| - 保存場所                                                                  |                  |                               |       |  |  |  |  |  |  |  |
| ● 現在のユーザー(C)                                                            |                  |                               |       |  |  |  |  |  |  |  |
| ○ □-カル コンピュータ-(L)                                                       |                  |                               |       |  |  |  |  |  |  |  |
|                                                                         |                  |                               |       |  |  |  |  |  |  |  |
| 続行するには、「次へ」をクリックしてください。                                                 |                  |                               |       |  |  |  |  |  |  |  |
|                                                                         |                  |                               |       |  |  |  |  |  |  |  |
|                                                                         |                  |                               |       |  |  |  |  |  |  |  |
|                                                                         |                  |                               |       |  |  |  |  |  |  |  |
|                                                                         |                  |                               |       |  |  |  |  |  |  |  |
| 次へ(N) キャンセル                                                             |                  |                               |       |  |  |  |  |  |  |  |
|                                                                         |                  |                               |       |  |  |  |  |  |  |  |
| 3. ファイル名にインボートする証明書のp12ファイルが選択されていることを確認し、[次へ]を選択してください。                |                  |                               |       |  |  |  |  |  |  |  |
| (インボートする証明書のp12ファイルか選択されていない場合は[参照]をクリックして、インボートする証明書のp12ファイルを選択してください) |                  |                               |       |  |  |  |  |  |  |  |
|                                                                         |                  |                               |       |  |  |  |  |  |  |  |
|                                                                         |                  |                               |       |  |  |  |  |  |  |  |
|                                                                         |                  |                               |       |  |  |  |  |  |  |  |
|                                                                         |                  |                               |       |  |  |  |  |  |  |  |
|                                                                         |                  |                               |       |  |  |  |  |  |  |  |

| ) <i>9</i>         | ★<br>証明書のインボート ウィザード                                                                                                    |
|--------------------|----------------------------------------------------------------------------------------------------|
| 4                  | (ン <b>ボートする証明書ファイル</b><br>インボートするファイルを指定して伏さい。                                                                                                    |
|                    | ファイル名(F):<br>C:¥Users¥Downloads¥ClientCert.p12<br>注意:次の形式を使うと1つのファイルに複数の証明書を保管できます:<br>Personal Information Exchange- PKCS #12 (.PFX,.P12)<br>Cryptographic Message Syntax Standard- PKCS #7 証明書 (.P7B)<br>Microsoft シリアル化された証明書ストア (.SST) |
| -<br>のキー           | <u>次へ(N)</u><br>キャンセル<br>をエクスポート可能にする(M)キーのバックアップやトランスポートを可能にします。」と「全ての拡張ブロファイルを含める(A)」にチェ                                                                                                    |
| i書をダ<br>● <i>●</i> | ウンロードする際に使用したアクセスPINをパスワード欄に入力し、[次へ]を選択してください。                                                                                                    |
| 秘                  | が高キーの保護<br>セキュリティを維持するために、秘密キーはパスワードで保護されています。                                                                                                    |
|                    | 総密キーのパスワードを入力して伏さい。<br>パズワード(P):<br>□ パズワードの表示(D)                                                                                                    |
|                    | インボート オプション(1):                                                                                                    |
|                    | 次へ(N) キャンセル                                                                                                    |
| E明書の               | 種類に基づいて、自動的に証明書ストアを選択する(U)」にチェックを入れ、[次へ]をクリックしてください。<br>×                                                                                                    |
| (小)<br>(正明         |                                                                                                    |
|                    | ーロッサラストプは、ロッサラルドモビィレンクスレムレの時々です。<br>Windows に証明書ストアを自動的に選択させるか、証明書の場所を指定することができます。                                                                                                    |
|                    | <ul> <li>● 証明書の種類に基づいて、自動的に証明書ストアを選択する(U)</li> <li>○ 証明書をすべて次のストアに配置する(P)</li> <li>証明書ストア:</li> <li>参照(ℝ)</li> </ul>                                                                                                    |
|                    |                                                                                                    |
|                    |                                                                                                    |

| 6. [完了]を選択してください。                                                                                                    |                                            | 1                                  |                         |                          |
|----------------------------------------------------------------------------------------------------|--------------------------------------------|------------------------------------|-------------------------|--------------------------|
| ←   参 証明書のインポート ウィザード                                                                                                    | ×                                          |                                    |                         |                          |
| 証明書のインポートウィザードの完了                                                                                                    |                                            |                                    |                         |                          |
| [完了]をクリックすると、証明書がインポートされます。                                                                                                    |                                            |                                    |                         |                          |
| 次の設定が指定されました:<br>[選択された証明書ストア ウイザードで自動的に決定されます<br>内容 PFX<br>ファイル名 C:¥Users¥Downloads¥ClientCert.p12                                                                     |                                            |                                    |                         |                          |
| ٢                                                                                                    | >                                          |                                    |                         |                          |
|                                                                                                    |                                            |                                    |                         |                          |
|                                                                                                    |                                            |                                    |                         |                          |
| 完了(F                                                                                                    | ) キャンセル                                    |                                    |                         |                          |
| <ol> <li>ルート証明書がインストールされていない場合、セキュリティ警告画面がポップフ<br/>い]をクリックしてポップアップを閉じてください。</li> <li>セキュリティ書き</li> <li>発行者が次であると主張する証明機関 (CA) から証明書をインストールしようとし</li> </ol>              | アップします。「拇印                                 | ](sha1)」が「 <mark>D5629710 C</mark> | 17BD663 91E8FC27 919CE1 | 1 DAB47AF8] であることを確認し、[は |
| くいます:<br>SECOM Passport for Member RSA CA16                                                                                                    |                                            |                                    |                         |                          |
| 証明書が実際に "SECOM Passport for Member RSA CA16" からのものである<br>かどうかを検証できません。"SECOM Passport for Member RSA CA16" に連絡<br>して発行者を確認する必要があります。次の番号はこの過程で役立ちます:                    |                                            |                                    |                         |                          |
| 揖印 (sha1): D5629710 C17BD663 91E8FC27 919CE141 DAB47AF8                                                                                                    |                                            |                                    |                         |                          |
| 警告:<br>このルート証明書をインストールすると、この CA によって発行された証明書は自動<br>的に信頼されます。確認されていない拇印付きの証明書をインストールすることは、<br>セキュリティ上、危険です。[はい]をクリックすると、この危険を認識したことになりま<br>す                             |                                            |                                    |                         |                          |
| この証明書をインストールしますか?                                                                                                    |                                            |                                    |                         |                          |
| はい(Y) いいえ(N)                                                                                                    |                                            |                                    |                         |                          |
| 8. 「正しくインボートされました。」とポップアップが表示されるとインボートは完<br>証明書のインボート ウィザード ×                                                                                                    | 記了です。[OK]をクリ                               | ックしてポップアップを閉じ                      | てください。                  |                          |
| 以上で、 Microsoft Internet Explorer, Edge, Google Chromeでの証明書のインボー<br>「証明書の存在確認手順 Internet Explorer編」、「証明書の存在確認手順 Microsof<br>「証明書の存在確認手順 Google Chrome編」を実施し、証明書がインボートされて | - トは完了しました。<br>ft Edge編」もしくは<br>ていることを確認して | こください。                             |                         |                          |

ラベルがありません